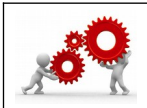

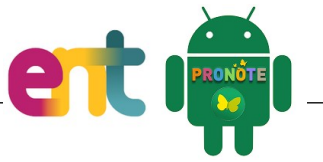

| Où trouver la fiche sur le <del>Moodle</del>                      | / Atrium ?                              |                                      |                            |                                                                            |
|-------------------------------------------------------------------|-----------------------------------------|--------------------------------------|----------------------------|----------------------------------------------------------------------------|
| Boute                                                             | on TICE&CO / Tuto                       | oriels – Utilisation                 | Pronote                    |                                                                            |
| Compétence(s) visée(s) :                                          |                                         | Savoir(s) :                          |                            |                                                                            |
| Installe                                                          | r et utiliser le clier                  | nt PRONOTE                           |                            |                                                                            |
| Aujourd'hui, vous n'avez bes<br>périodes de P.F.M.P.              | oin du client PRO                       | NOTE que pour                        | gérer les                  | NUT                                                                        |
| Sinon, toutes les autres fonct<br>Je vous concède qu'il existe    | ions sont disponib<br>des différences c | les depuis la ve<br>l'aspect et d'or | rsion web à<br>ganisation. | travers ATRIUM.                                                            |
| <u>Phase 1</u> : téléchargement du<br>A/. Rendez-vous sur la page | <b>client.</b><br>de téléchargeme       | ent <b>Pronote</b> :                 | S                          | Lien vers la<br>page web.                                                  |
| B/. Si vous êtes sous Windows                                     | il faut cliquer ici :                   |                                      |                            | Si vous avez un doute sur la<br>version ou un vieux PC<br>Prenez celle-ci. |
|                                                                   | Le client PRONOTE                       | Enseignants, administra              | ion, CPE, surveillant      | s, chef d'établissement, acjoint                                           |
|                                                                   | CLIENT PRON                             | OTE 2019 - 0.2.9                     | Télécharger                | 64 bits Télécharger 32 bits                                                |

B'/. Si vous êtes sous MacOs il faut cliquer ici en tenant bien compte de l'avertissement.

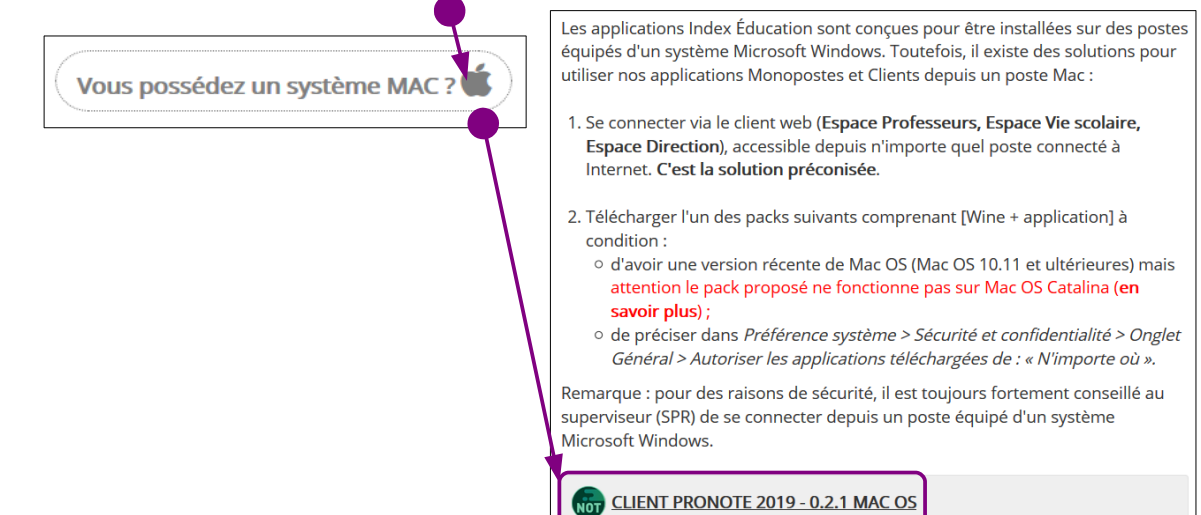

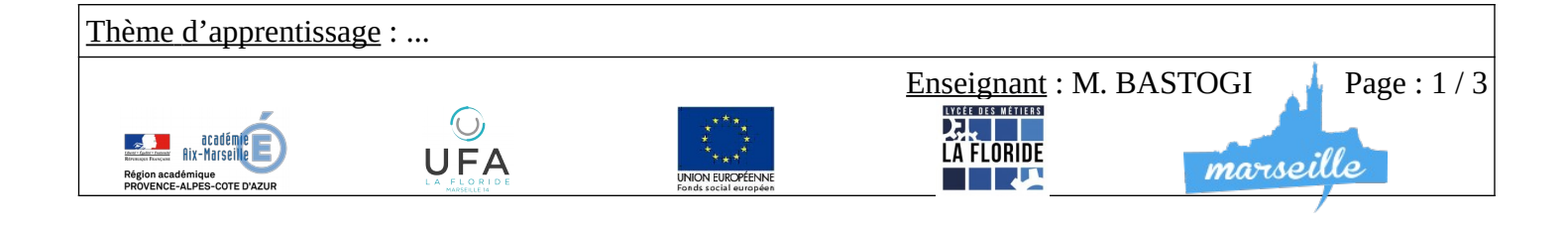

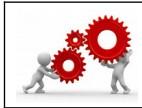

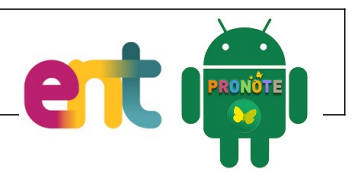

## <u>Phase 2</u> : installation et configuration du client.

C/. Une fois l'installation faite, lancez l'application.

Cette fenêtre va s'ouvrir :

| Client PRONOTE 2019 - 0.2.9 (64bit)<br>PRONOTE version réseau cui<br>2019<br>Client PRONOTE 2019 - 0.2.9 (64bit)<br>Configuration Assistance<br>Connectez-vous au serveur de votre choix :<br>Chercher mon état | Cliquez sur le bouton<br>Chercher mon établissement ».                   |
|----------------------------------------------------------------------------------------------------|--------------------------------------------------------------------------|
| 2/. Puis notez le nom du lycée ici : 🌒 🔒                                                                                                    | Je cherche mon établissement     X Nom de l'établissement     Ia floride |
| Ensuite cliquez « <b>Chercher</b> ».                                                                                                    | Code postal Ville Chercher                                               |

3/. L'établissement va être trouvé dans la base d'index éducation.

| Nom de l'établissement |  | code post | 11           | Ville                   |       |
|------------------------|--|-----------|--------------|-------------------------|-------|
| .P. LA FLORIDE         |  | 13014     | MARSEILLE    |                         |       |
| 1                      |  | Annuler   | Créer un rac | courci vers cet établis | semen |

Cliquez une fois sur le nom de l'établissement pour le sélectionner et ensuite, cliquez sur « **Créer un raccourci vers cet établissement** » pour l'enregistrer.

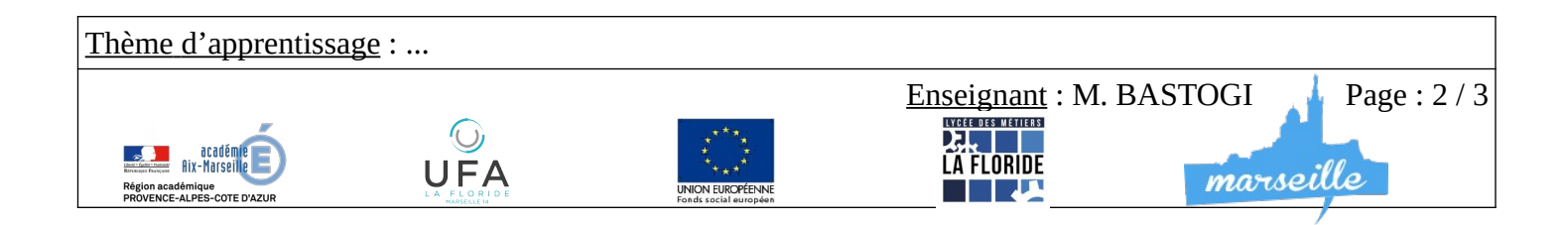

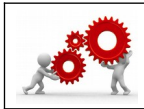

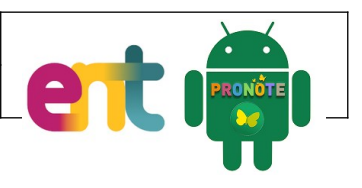

## Phase 3 : Premier lancement.

D/. Cliquez sur le nom de l'établissement puis

sélectionnez le « mode » qui vous correspond.

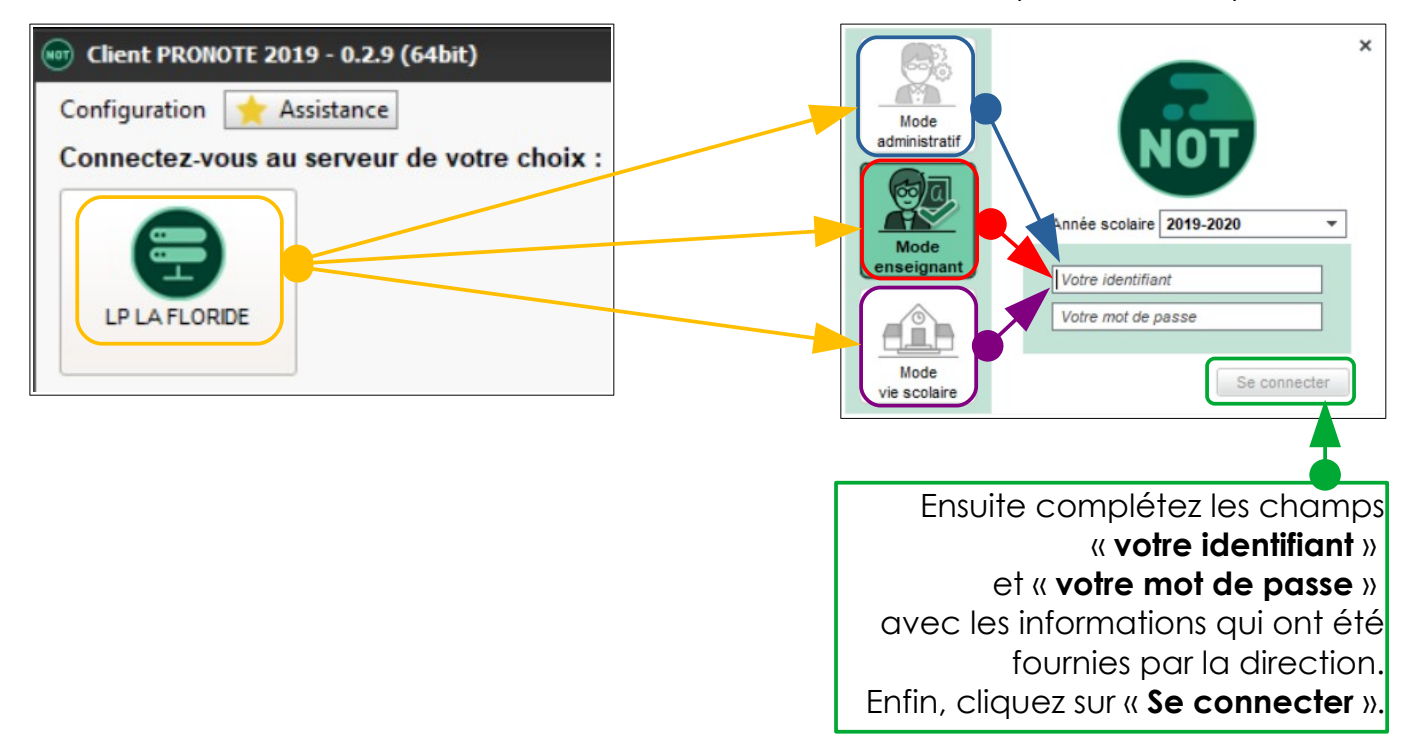

Si avec cela, vous avez encore du mal à installer ou lancer le client, rapprochez vous du Référent Numérique.

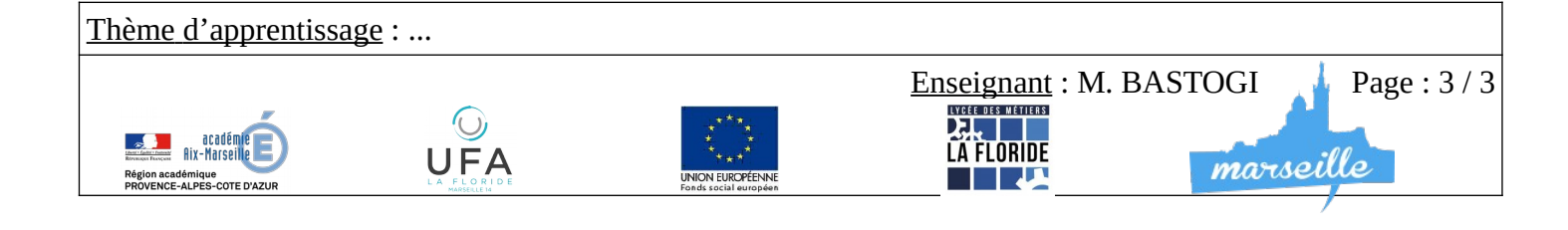